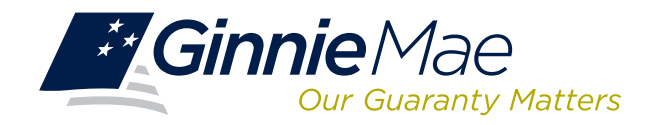

# LOG IN TO REQUEST POOL NUMBERS (RPN)

Log in to GMEP at www.eginniemae.net.

| Ginnie Mae<br>Our Guaranty Matters |            |     |           | ENTER          | PRISE PORTAL             |                       |  |
|------------------------------------|------------|-----|-----------|----------------|--------------------------|-----------------------|--|
| Home                               | My Profile | RFS | BO Report | ts File Upload | Query And Reporting Tool | IPMS                  |  |
|                                    |            |     |           |                |                          | Commitment Management |  |
|                                    |            |     |           |                |                          | Request Pool Numbers  |  |

1. From the Home screen, click **IPMS** and select **Request Pool Numbers**.

The Request Pool Number (RPN) Summary screen is displayed. This is the primary navigation screen.

### **RPN SUMMARY SCREEN**

| PR    | OCESSIN          |                    | PERO   | PT CENTER      |                   |                           |                      |                        |                 |                   |                      |
|-------|------------------|--------------------|--------|----------------|-------------------|---------------------------|----------------------|------------------------|-----------------|-------------------|----------------------|
|       | OCESSIN          | G & SERVICIN       | S REPU | RIGENIER       |                   |                           |                      |                        |                 |                   |                      |
| All   | er Number        | 2 <sup>Issue</sup> | r Name | <b>G</b> 0     | 3                 |                           |                      |                        |                 |                   |                      |
| 'IMMC | TMENT M          | ANAGEMENT          | REQUES | T POOL NUMBERS | MASTER            | AGREEMENTS                | POOL TRA             | ANSFER                 | SUBMISSION      | N CENTER          |                      |
| UMMA  | RY RE            | QUEST POOL N       | JMBERS |                |                   |                           |                      |                        |                 |                   |                      |
| Requ  | ested Date       |                    |        |                |                   | Status:                   |                      |                        |                 |                   |                      |
| AI    |                  | ▼ Fro              | n      | То             |                   | All                       | -                    | Display                |                 |                   |                      |
|       | lssuer<br>Number | issuer I           | lame   | Requested Date | Request<br>Number | Pool Numbers<br>Requested | Quarterly<br>Average | Pool Numbers<br>Unused | Requested<br>By | Request<br>Status | View Pool<br>Numbers |
| ۲     | 1433             | Series A Mortgag   | e Bank | 00/00/40       | 0005              | 400                       | 500                  | 300                    | July Dec        | Decifica          |                      |
|       |                  |                    |        | 06/01/13       | 6123              | 100                       |                      |                        | John Deo        | Complete          |                      |
|       | 1437             | East Bank of the   | Hudson |                |                   |                           | 600                  | 100                    |                 |                   |                      |
| ۲     |                  |                    |        | 06/06/13       | 6985              | 100                       |                      |                        | John Deo        | Pending           |                      |
| ۲     |                  |                    |        | 06/01/13       | 6123              | 100                       |                      |                        | John Deo        | Pending           |                      |
| ۲     |                  |                    |        | 06/06/13       | 6985              | 100                       |                      |                        | John Deo        | Complete          |                      |
| ۲     |                  |                    |        |                |                   | 100                       |                      |                        | John Deo        | Complete          |                      |
| ۲     | 4                |                    |        | 06/01/13       | 6123              | 100                       |                      |                        |                 |                   |                      |

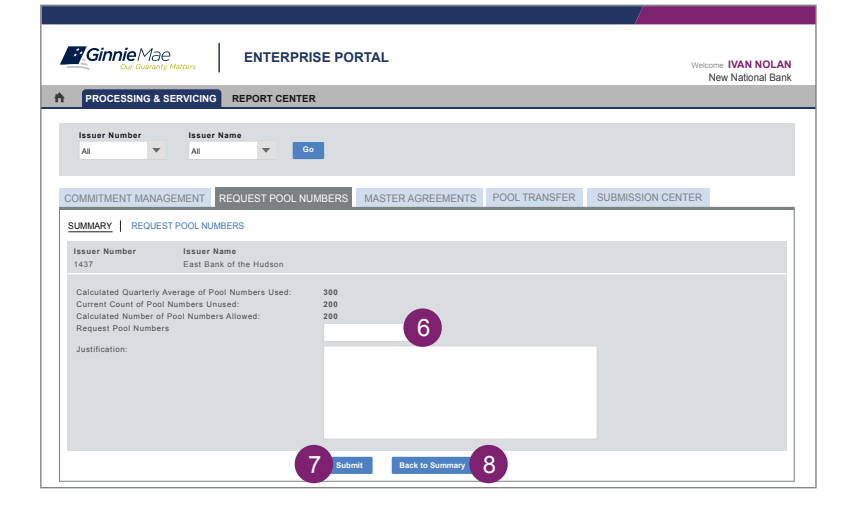

#### From the RPN Summary screen, you can:

- Request Pool Numbers
- View status of Pool Number Requests
- Request an override of the maximum pool number calculation

#### **Request Pool Numbers**

- 2. Select Issuer Number or Name, from the dropdown menu.
- 3. Click **Go** to proceed.
- 4. Click the icon "+" next to an Issuer to see the detailed request activity for that Issuer.
- 5. Select the button to the left of the Issuer and click **Request Pool Numbers**. The **Request Pool Numbers** screen is displayed.
- 6. Enter the number of pool numbers in the **Request Pool Numbers** field.
- 7. Click **Submit** to process the request.

If the requested number of pool numbers is less than or equal to the Calculated Number of Pool Numbers Allowed, the request will be approved and the approved pool number report will be displayed

8. Click the **Back to Summary** button to return to the **Issuer Summary** screen.

## DOWNLOAD POOL NUMBER REQUESTS

You can download the most recent 10,000 pool number requests to .csv, .xml, or Excel format.

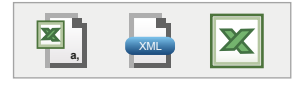

**VIEW STATUS OF POOL NUMBERS** 

| •                                                                                                   | ur Guaranty M                                                                                                    | atters                                                                                                    | EPURIAL                                                                                                    |                                                                                                    |                                                                                                    | Welco                                                                                                    | me IVAN NOL<br>New National B                                                 |
|----------------------------------------------------------------------------------------------------|----------------------------------------------------------------------------------------------------|----------------------------------------------------------------------------------------------------|----------------------------------------------------------------------------------------------------|----------------------------------------------------------------------------------------------------|----------------------------------------------------------------------------------------------------|----------------------------------------------------------------------------------------------------|-------------------------------------------------------------------------------|
| PROCES                                                                                              | SING & SE                                                                                                    | RVICING REPORT CENTER                                                                                                    |                                                                                                    |                                                                                                    |                                                                                                    |                                                                                                    |                                                                               |
| Issuer Num<br>All                                                                                   | weber                                                                                                    | Issuer Name<br>All <b>G</b> o                                                                                                    |                                                                                                    |                                                                                                    |                                                                                                    |                                                                                                    |                                                                               |
| OMMITMEN                                                                                            | T MANAGE                                                                                                    | MENT REQUEST POOL NUM                                                                                                    | BERS MASTER AG                                                                                                    | REEMENTS POO                                                                                                    | L TRANSFER                                                                                                    | SUBMISSION CENTER                                                                                                    |                                                                               |
| UMMARY                                                                                              |                                                                                                    |                                                                                                    |                                                                                                    |                                                                                                    |                                                                                                    |                                                                                                    |                                                                               |
| Requested D                                                                                         | ate:                                                                                                    |                                                                                                    | Sta                                                                                                    | atus:                                                                                                    |                                                                                                    |                                                                                                    |                                                                               |
| Requested E<br>Date Range<br>• Display data                                                         | from 01/01/20                                                                                                    | From 04/01/2013                                                                                                    | Sta<br>04/04/2013 Pe                                                                                                    | atus:<br>ending T                                                                                                    | Display                                                                                                    | ~~ < 1                                                                                                    | I-5 of 5 > >>                                                                 |
| Requested E<br>Date Range<br>* Display data<br>Request<br>Number                                    | from 01/01/20                                                                                                    | From 04/01/2013 🔲 To                                                                                                    | Str<br>04/04/2013 n Pe<br>Number of Pools<br>Requested                                                                                                    | atus:<br>ending T<br>Maximum allowed<br>Pool Count                                                                                                    | P Display<br>Requested By                                                                                                    | << < 1<br>Requested Date                                                                                                    | I-5 of 5 > >><br>Status                                                       |
| Requested E<br>Date Range<br>• Display data<br>Request<br>Number<br>180                             | from 01/01/20 Issuer Number 3999                                                                                                    | From 04/01/2013                                                                                                    | Sta<br>04/04/2013 Pe<br>Number of Pools<br>Requested<br>30                                                                                                    | atus:<br>anding T<br>Maximum allowed<br>Pool Count<br>11                                                                                                    | Display                                                                                                    | << < 1<br>Requested Date<br>08/27/2013 04:45 PM                                                                                                    | I-5 of 5 > >><br>Status<br>PENDING                                            |
| Requested E<br>Date Range<br>* Display data<br>Request<br>Number<br>380<br>381                      | Image: Control of the second second | From         04/01/2013         IB         To           13 to 84/84/2013         Issuer Name         ORIENTAL BANK           SERIES A MORTGAGE BANK         SERIES A MORTGAGE BANK | Sta<br>04/04/2013 Pe<br>Number of Pools<br>Requested<br>30<br>30                                                                                                    | atus:<br>ending Technology Technology Technolog | Display      Description      Requested By      Eric Weber      Eric Weber      Eric Webe | << < 1<br>Requested Date<br>08/27/2013 04:45 PM<br>08/27/2013 04:45 PM                                                                                                    | I-5 of 5 > >><br>Status<br>PENDING<br>PENDING                                 |
| Requested E<br>Date Range<br>* Display data<br>Request<br>Number<br>380<br>381<br>382               | from 01/01/20  Issuer Number 3999 1433 1437                                                                                                    | From 0401/2013 To To T3 10 04/04/2013 Issuer Name ORIENTAL BANK SERIES AL MORTGAGE BANK EAST BANK OF THE HUDSON                                                                    | Sti<br>04/04/2013 P4<br>Number of Pools<br>Requested<br>30<br>30<br>30                                                                                                    | atus:<br>ending v<br>Maximum allowed<br>Pool Count<br>11<br>11                                                                                                    | r Display<br>Requested By<br>Eric Weber<br>Eric Weber<br>Eric Weber                                                                                                    | < < 1<br>Requested Date 06/27/2013 04:45 PM 08/27/2013 04:45 PM 06/27/2013 04:45 PM                                                                                                    | I-5 of 5 > >><br>Status<br>PENDING<br>PENDING                                 |
| Requested E<br>Date Range<br>· Display data<br>Request<br>Number<br>380<br>381<br>382<br>383        | from 01/01/20  Issuer Number  3999 1433 1437 1438                                                                                                    | From 04/01/2013 To<br>13 to 64/04/2013<br>Issuer Name<br>ORIENTAL BANK<br>SERIES A MORTOAGE BANK<br>EAST BANK OF The HUDSON<br>BANK A                                              | State         State         State         Percent           04/04/2013         Image: State         Percent         Percent           Number of Pools         Requested         30         30         30         30         30         30         30         30         30         30         30         30         30         30         30         30         30         30         30         30         30         30         30         30         30         30         30         30         30         30         30         30         30         30         30         30         30         30         30         30         30         30         30         30         30         30         30         30         30         30         30         30         30         30         30         30         30         30         30         30         30         30         30         30         30         30         30         30         30         30         30         30         30         30         30         30         30         30         30         30         30         30         30         30         30         30         30< | atus:<br>ending T<br>Maximum allowed<br>Pool Count<br>11<br>11<br>11<br>11                                                                                                    | Display      Display      Requested By      Eric Weber      Eric Weber       Eric Weber      Eric Weber   | C < 1           Requested Date           08/27/2013 04:45 PM           08/27/2013 04:45 PM           08/27/2013 04:45 PM           08/27/2013 04:45 PM                                             | I-S of 5 > >><br>Status<br>PENDING<br>PENDING<br>PENDING<br>PENDING           |
| Requested E<br>Date Range<br>· Display data<br>Request<br>Number<br>380<br>381<br>382<br>383<br>384 | Image: Number         Image: Number           3999         1433           1437         1438           1457         1457                                                                                                    | From 0401/2013 To<br>13 to 04/04/2013<br>Issuer Name<br>ORIENTAL BANK<br>SERIES A MORTOAGE BANK<br>EASTEMAK OF THE HUDSON<br>BANK A<br>BANK A<br>BANK A                            | Number of Pools         30           30         30         30         30         30         30         30         30         30         30         30         30         30         30         30         30         30         30         30         30         30         30         30         30         30         30         30         30         30         30         30         30         30         30         30         30         30         30         30         30         30         30         30         30         30         30         30         30         30         30         30         30         30         30         30         30         30         30         30         30         30         30         30         30         30         30         30         30         30         30         30         30         30         30         30         30         30         30         30         30         30         30         30         30         30         30         30         30         30         30         30         30         30         30         30         30         30         30                    | atus:<br>mding<br>Maximum allowed<br>Pool Count<br>11<br>11<br>11<br>11<br>11<br>11<br>11                                                                                                    | Requested By<br>Eric Weber<br>Eric Weber<br>Eric Weber<br>Eric Weber<br>Eric Weber                                                                                                    | Requested Date           08/27/2013 04:45 PM           09/27/2013 04:45 PM           09/27/2013 04:45 PM           09/27/2013 04:45 PM           09/27/2013 04:45 PM           09/27/2013 04:45 PM | -S of 5 > >><br>Status<br>PENDING<br>PENDING<br>PENDING<br>PENDING<br>PENDING |

## **RUN REPORTS**

| Configuration Configuration Co | PORTAL               | Welcome <b>IVAN NOLAN</b><br>New National Bank |
|----------------------------------------------------------------------------------------------------|----------------------|------------------------------------------------|
| PROCESSING & SERVICING - REPORT CENTER                                                                                                    | RSA TOKEN VALIDATION |                                                |
| 🛞 subscribe   Page 1 💌 of 1 📄                                                                                                    |                      | Show Component Management                      |
| CommitmentAuthorityApproval & Usage                                                                                                    | 8/27/2013 4:45 PM    |                                                |
| Congestional Budget Allocation                                                                                                    | 8/27/2013 4:45 PM    |                                                |
| Issuer Commitment Survey                                                                                                    | 8/27/2013 4:45 PM    |                                                |
| 🍘 subscribe   Page 1 💌 dt 1                                                                                                    |                      | Show Component Management                      |

- From the **RPN Summary screen**, select the appropriate icon from the **View Pool Numbers** field.
- Click
  - to download the pool numbers in .csv format,
    - to download in .xml format or,
    - to download in Excel format.
- Access the RPN Summary screen (See the Login to RPN instructions). The five most recent activities are displayed for the Issuer assigned to you.
- Use the options to select Issuer Number or Name, requested date, or Status from the respective dropdown menus, select **Date Range** in the **Requested Date** drop-down menu.
- Click **Display**. The requested pool numbers for the selected date range and status are displayed.

- 9. After logging into GMEP/RPN, click Report Center.
- 10. The **Report Center** screen is displayed. Click the **Request Pool Numbers** hyperlink.

11.Click the report name.

- The following reports are available:
- Available Pool Numbers
- Issuer's Approved Pool Numbers
- Pool Number Requests Status
- 12.Enter the prompts and click **Run Query** to generate the report. The report is displayed. You can save the report as an Excel, PDF, or text file.

13.Click Report Center to return to reports.